## PROBLÉM SE ZADÁNÍM ADRESY

- "VLASTNÍ" SMĚROVACÍ ČÍSLO
  - V kolonce "adresa" nic nevyplňujte a klikněte na symbol trojúhelníku v kolečku. Otevře se vám okno "Průvodce zadáním adresy". Vyplňte název města a klikněte na "dohledat". Poté vyplňte ulici a číslo domu, klikněte na "dohledat" a vyberte adresu z nabízených možností. Zobrazí se vámi vybraná adresa, pod kterou je možnost zadat "vlastní" směrovací číslo adresáta, např. "116 38". Toto směrovací číslo vyplníte do kolonky pod textem "*Bylo*

*dohledáno jiné PSČ k zadané adrese? Zadejte vámi požadované PSČ:* <sup>11634</sup> ". Po vyplnění kolonky potvrďte adresu.

## • P.O. BOX

V kolonce "adresa" nic nevyplňujte a klikněte na symbol trojúhelníku v kolečku. Otevře se vám okno "Průvodce zadáním adresy". Po zaškrtnutí políčka PO BOX a vyplnění města potvrdíte výběr, následně se vám ukáže prázdný formulář, kam zadáte např. "PO BOX 158", kolonka se jmenuje "zvláštní adresa". V políčku pošta vyberete poštu, na které je daný PO BOX, případně opravíte PSČ pošty, pokud nesouhlasí.